This manual provides a step-by-step guide on how to set up, connect, and perform field surveying using the GLRM GNSS receiver in combination with the GLA RTK application.

## GLA RTK (Android)

| Working with GLA RTK                                                                        |                                                                                             |                                                                                                    |  |  |
|---------------------------------------------------------------------------------------------|---------------------------------------------------------------------------------------------|----------------------------------------------------------------------------------------------------|--|--|
| Creati                                                                                      | ng a Project in GLA RTK                                                                     |                                                                                                    |  |  |
| 1.                                                                                          | Open the GLA RTK app.                                                                       | CLA-RTK 🕞 🍽 🔗 🖻 🛓 🛈<br>Land survey 📄 🚫 0 -                                                                                                    |  |  |
| 2.                                                                                          | Tap the folder icon at the top of the screen to access the project settings.                |                                                                                                    |  |  |
| 3.                                                                                          | From there, you can create a new project by entering a name and configuring basic settings. | Allanie<br>Ocean Boucco Tani Ing Ing<br>Natan<br>Sahra Litya Egypt Saed Arabi<br>O                                                                                                    |  |  |
| Creating a project is the first step before starting GNSS data collection.                  |                                                                                             |                                                                                                    |  |  |
| Setting                                                                                     | y Up Project Details                                                                        |                                                                                                    |  |  |
| In the o<br>project                                                                         | dropdown menu, tap the first icon to configure the                                          | CLA-RTK CL Now CLand Survey C Social Street C Social Street C |  |  |
| •                                                                                           | Name – Assign a clear and descriptive name to the project.                                  | Other settings                                                                                                    |  |  |
| •                                                                                           | Saving Location – Choose where the project data will be stored on your device.              | Save                                                                                                    |  |  |
| •                                                                                           | Format – Select the desired data format (e.g., CSV, TXT) for export and compatibility.      | GLA RTK GLA RTK Tutorial                                                                                                    |  |  |
| These<br>ready f                                                                            | settings ensure your project is organized and<br>or accurate GNSS data collection.          | ili .agl ·<br>✓                                                                                                    |  |  |
| Configuring Coordinate System and Geoid Model                                               |                                                                                             |                                                                                                    |  |  |
| After ci                                                                                    | reating the project:                                                                        | Settings                                                                                                    |  |  |
| 1.                                                                                          | Return to the main window of the GLA RTK app.                                               | Main settings                                                                                                    |  |  |
| 2.                                                                                          | Tap the folder icon again and select "Other Settings" from the dropdown list.               | Austria -<br>ETRS89 -                                                                                                    |  |  |
| 3.                                                                                          | In this menu, you can configure key survey parameters:                                      | Meters -<br>Display                                                                                                    |  |  |
| •                                                                                           | Coordinate System – Choose the appropriate CRS (e.g., UTM, local grid, EPSG code).          | Iat/lon/alt       Map                                                                                                    |  |  |
| •                                                                                           | Geoid Model – Select a geoid model to enable accurate elevation data (e.g., EGM96).         |                                                                                                    |  |  |
| These settings are essential to ensure your collected coordinates are referenced correctly. |                                                                                             |                                                                                                    |  |  |

| Config                                                                                                    | uring Survey Layers                                                                                                    | Laver manager                                                  |
|----------------------------------------------------------------------------------------------------|----------------------------------------------------------------------------------------------------|----------------------------------------------------------------|
| To organize your survey data, you can create and customize layers:                                        |                                                                                                    |                                                                |
| 1.                                                                                                    | From the main menu, tap the colorful icon<br>(orange-blue-green) to open the layer settings.                                                                               |                                                                |
| 2.                                                                                                    | By default, one layer is already available.                                                                                                    | Layer manager                                                  |
| 3.                                                                                                    | To add a new layer, tap the folder icon with a plus sign at the top:                                                                                                    |                                                                |
|                                                                                                    | <ul> <li>Define the layer name</li> <li>Choose a color</li> <li>Set the line type and line thickness</li> </ul>                                                            | Traffic Sign By Default Continuous Trees By Default Continuous |
| 4.                                                                                                    | Once all desired layers are configured, tap the check mark to save and return to the main screen.                                                                          |                                                                |
| Custom layers help organize different feature types during data collection.                               |                                                                                                    |                                                                |
| Conne                                                                                                    | cting to the GLRM Receiver                                                                                                    |                                                                |
| With your project and layers set up, you can now connect to the GLRM GNSS receiver:                       |                                                                                                    | CLA-RTX Connect                                                |
| 1.                                                                                                    | From the main menu, tap the "chain" icon to open the connection settings.                                                                                                  |                                                                |
| 2.                                                                                                    | Select "Connect" to initiate the connection with the GLRM device.                                                                                                    |                                                                |
| Establ                                                                                                    | ishing Connection via BLE and Configuring                                                                                                    |                                                                |
| NTRIP                                                                                                    |                                                                                                    | Connect                                                        |
| 1.                                                                                                    | In the connection settings, select "BLE"<br>(Bluetooth Low Energy) as the connection<br>method.                                                                            | BLE    GLRM-020a8                                              |
| 2.                                                                                                    | Choose your GLRM unit from the list of available devices.                                                                                                    | General Laser GLRN -                                           |
| 3.                                                                                                    | Set the antenna height accurately for precise elevation measurements.                                                                                                    | Antenna                                                        |
| 4.                                                                                                    | In the "NTRIP" dropdown menu, select "Android<br>Device" to enable the use of your phone's<br>internet connection for receiving correction data<br>from an NTRIP provider. |                                                                |
| Configuring NTRIP Settings                                                                                |                                                                                                    |                                                                |
| In the NTRIP settings window, enter the following connection details provided by your correction service: |                                                                                                    |                                                                |
| •                                                                                                    | NTRIP Address (e.g., caster IP or URL)<br>Port Number                                                                                                    |                                                                |
| •                                                                                                    | Username<br>Password                                                                                                    |                                                                |

| Mount Daint                                                                                                    | NITDID                                                                                                    |
|----------------------------------------------------------------------------------------------------|----------------------------------------------------------------------------------------------------|
|                                                                                                    |                                                                                                    |
| After entering the required information:                                                                                                    |                                                                                                    |
| 1. Scroll back up in the settings.                                                                                                    | <b>∲</b> #                                                                                                    |
| 2. Tap the chain icon again to initiate the connection.                                                                                                    | Dick -                                                                                                    |
| <ol> <li>You will be redirected to the main screen, and<br/>the app will begin receiving correction data from<br/>the NTRIP provider.</li> </ol>                                                                                                    |                                                                                                    |
| Tilt Compensation Prompt                                                                                                    | Anna Print Print P |
| During connection, a window may appear asking whether to enable tilt compensation.                                                                                                    | Submit your question<br>Do you want to use lift functionality?                                                                                                    |
| You can choose to:                                                                                                    | + and an and                                                                                                    |
| <ul> <li>Enable it – useful for projects where the pole is<br/>not held perfectly vertical (e.g., mapping hard-to-<br/>reach points).</li> <li>Disable it – recommended for high-precision<br/>surveys where vertical alignment is ensured.</li> </ul> |                                                                                                    |
| Select the option that best suits your project requirements.                                                                                                    |                                                                                                    |
| Verifying Connection and Starting Survey                                                                                                    |                                                                                                    |
| Once the GLRM receiver is connected, you will see:                                                                                                    | GLA-RTK Di II & Di Land survey                                                                                                    |
| <ul><li>The number of satellites currently in view</li><li>The status of correction data</li></ul>                                                                                                    |                                                                                                    |
| You can now select the desired layer and begin mapping features according to your survey plan.                                                                                                    |                                                                                                    |
| Collecting Features in GLA RTK                                                                                                    |                                                                                                    |
| GLA RTK supports the collection of various geometry types: Point, Line, Arc, Polyline, and Area. Here's how to map each:                                                                                                    |                                                                                                    |
| <ul> <li>Point</li> <li>Tap the left circle icon to record a point at your current GNSS position.</li> </ul>                                                                                                    | SPS:27 7 1857 6 Of                                                                                                    |
| Line                                                                                                    |                                                                                                    |
| <ul><li>Survey the starting point.</li><li>Move to the next location, then tap the line icon to draw the line between the two points.</li></ul>                                                                                                    |                                                                                                    |
| Arc                                                                                                    |                                                                                                    |
| <ul> <li>Survey the start point of the arc.</li> <li>At the midpoint, tap the line icon.</li> <li>At the end point, tap the arc icon to complete the arc geometry.</li> </ul>                                                                          |                                                                                                    |

| Polyline                                                                                                    |                                                                                                    |  |  |
|----------------------------------------------------------------------------------------------------|----------------------------------------------------------------------------------------------------|--|--|
| <ul><li>Record the first point.</li><li>At each subsequent vertex, tap the polyline icon to extend the polyline.</li></ul>             |                                                                                                    |  |  |
| This flexible workflow allows for accurate mapping of both simple and complex geometries in the field.                                 |                                                                                                    |  |  |
| Adding Comments to Features                                                                                                    |                                                                                                    |  |  |
| You can add comments to features during data collection:                                                                               | Comment                                                                                                    |  |  |
| 1. Select the desired object on the map.                                                                                               | T Apalos                                                                                                    |  |  |
| 2. Open the main menu and tap on the "Comment" option.                                                                                 | <b>T</b> 2.5                                                                                                    |  |  |
| 3. Enter your text and confirm.                                                                                                    |                                                                                                    |  |  |
| This allows you to document observations or notes directly within the project.                                                         |                                                                                                    |  |  |
| Using the Stake Out Function                                                                                                    |                                                                                                    |  |  |
| GLA RTK also offers a Stake Out feature to guide you to predefined points in the field.                                                | Stake out  Stake out Stake out Stake                                                                                                    |  |  |
| To access it:                                                                                                    | CLARTX<br>Stake out<br>Stake 01<br>Cut 48 19293 Lui 16 2<br>Cut 48 19293 Lui 16 2<br>Cut 48 1929 Lui 16 2<br>Cut 48 1929 Lui 16 2<br>Cut 48 1920 Lui 16 2<br>Cut 48 1920 Lui 16 2<br>Cut 48 1920 |  |  |
| 1. In the main menu, tap the "three rectangles" icon in the top bar.                                                                   |                                                                                                    |  |  |
| 2. From the pop-up menu, select "Stake Out".                                                                                           |                                                                                                    |  |  |
| Once in the Stake Out interface, follow the on-screen directions to navigate accurately to the target point.                           |                                                                                                    |  |  |
| Using the Calculation Tools                                                                                                    |                                                                                                    |  |  |
| GLA RTK includes built-in tools to calculate distances, areas, and height differences between collected features.                      | CLARIX                                                                                                    |  |  |
| To access these tools:                                                                                                    |                                                                                                    |  |  |
| <ol> <li>Tap the "three rectangles" icon in the top bar of<br/>the main menu.</li> </ol>                                               | New Volume State Article                                                                                                    |  |  |
| 2. Select "Calculate" from the pop-up window.                                                                                          | Calculation                                                                                                    |  |  |
| From there, choose the desired calculation type and select the relevant features to perform measurements directly within your project. | OK                                                                                                    |  |  |

## Saving Your Survey Project

After completing your survey:

- 1. Tap the "folder" icon in the top bar.
- 2. From the pop-up menu, select "Save" to store your collected data.
- 3. Then tap the "check mark" icon to confirm and finalize the project save.

Your project is now safely stored and ready for export or further processing.

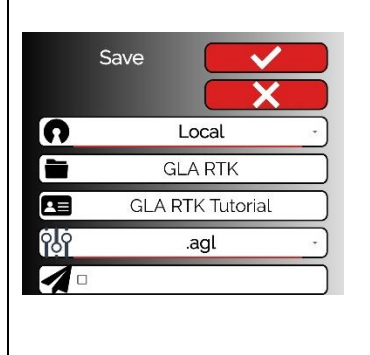